#### Example: Grant Document for Commitments

This report is used to view commitments (also called encumbrances) on a given award

# Procedures:

You will know to run this report when you see open commitments in the Budget vs. Actuals report.

Please note there are (2) way to obtain this report.

1. Run the report via Grants Management (Distributed) through the Accounting (FI) function in BW (Screenshot Below)

2. When you are viewing a Budget vs. Actuals report you can right click on the value in the commitments column, then hover mouse over "goto", and then click on Grant Document for Commitments. This will bring you to all commitments currently on the account

For condensed overview of potential issues with commitments see Checklist for Common Transactions and Document Types (Attachment A of the After the Fact Review Guidance)

**NOTE:** Knowing how to use the Business Warehouse to its full capability is vital to saving you time, and avoiding mistakes that can cost your department money. If anything in this template is something you cannot do, is unclear or difficult for you to do, Business Warehouse training is available. BUworks offers training courses (See link below) on how to use the Business Warehouse with courses designed for beginners, intermediate and expert users. Even the most experienced user benefits from such training courses as there are typically subject matter experts at the sessions and the group dynamic can facilitate additional learning.

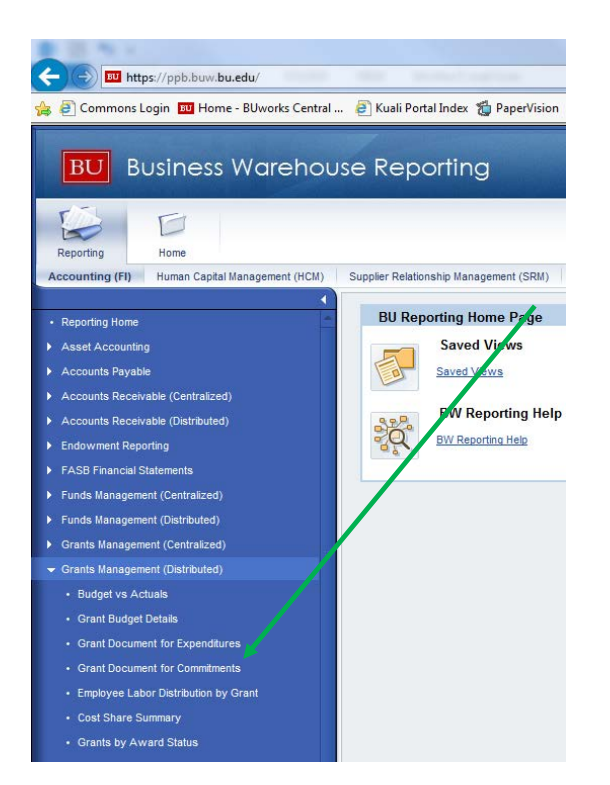

(Training Link)

2.

The output you will receive in the BW will look like the spreadsheet output below. You will potentially receive an amount of data that will be too large to easily analyze. To find only the "open" commitments you will need to take a few steps in the BW (see step 3. below)

|                |                             |              |             |                                   |            |                           |                                         |               |                      |                      |              |                |             |            | Commitments |
|----------------|-----------------------------|--------------|-------------|-----------------------------------|------------|---------------------------|-----------------------------------------|---------------|----------------------|----------------------|--------------|----------------|-------------|------------|-------------|
| Grant          |                             | Sponsored Pr | rogram      | Sponsored Class                   | GL Account | / Commitment item         | Posting date                            | Document Type | Reference Doc.Number | Reference Post. Line | Text         | Vendor Invoice | PO Number   | SC #       | \$          |
| 50xxxxxxx      | Science Research<br>Project | 95xxxxxxx    | Project YR1 | Research Supplies &<br>Minor Equi | 510040     | CONS SUPPL-RES LAB        | 08/09/2016                              | s             | 100xxxxxxxx          | 1                    | Jane 8/16    | #              | 85,0000000  | 1000xxxxxx | 0.00        |
|                |                             |              |             |                                   |            |                           | 08/09/2016                              | S             | 100xxxxxxxx          | 2                    | Jane 8/16    | #              | 85xxxxxxxx  | 1000xxxxxx | 0.00        |
|                |                             |              |             |                                   |            |                           | 08/09/2016                              | S             | 100xxxxxxxx          | 3                    | Jane 8/16    | #              | 85xxxxxxxx  | 1000xxxxxx | 0.00        |
|                |                             |              |             |                                   |            |                           | 08/09/2016                              | S             | 100xxxxxxxx          | 4                    | Jane 8/16    | #              | 85xxxxxxxx  | 1000xxxxxx | 0.00        |
|                |                             |              |             |                                   |            |                           | 08/09/2016                              | S             | 85xxxxxxxx           | 1                    | Jane 8/16    | #              | 85xxxxxxx   | 1000xxxxxx | 166.48      |
|                |                             |              |             |                                   |            |                           | 08/09/2016                              | S             | 85xxxxxxxxx          | 2                    | Jane 8/16    | #              | 85xxxxxxx   | 1000xxxxxx | 69.36       |
|                |                             |              |             |                                   |            |                           | 08/09/2016                              | S             | 85xxxxxxxxx          | 3                    | Jane 8/16    | #              | 85xxxxxxx   | 1000xxxxxx | 78.81       |
|                |                             |              |             |                                   |            |                           | 08/09/2016                              | S             | 85xxxxxxxx           | 4                    | Jane 8/16    | #              | 85xxxxxxxx  | 1000xxxxxx | 187.30      |
|                |                             |              |             |                                   |            |                           | 08/10/2016                              | S             | 100xxxxxxxx          | 1                    | Jane 8/16    | #              | 85xxxxxxx   | 1000xxxxxx | 0.00        |
|                |                             |              |             |                                   |            |                           | 08/10/2016                              | S             | 100xxxxxxx           | 2                    | Jane 8/16    | #              | 85xxxxxxxx  | 1000xxxxxx | 0.00        |
|                |                             |              |             |                                   |            |                           | 08/10/2016                              | S             | 85xxxxxxxx           | 1                    | Jane 8/16    | #              | 85xxxxxxxx  | 1000xxxxxx | 24.60       |
|                |                             |              |             |                                   |            |                           | 08/10/2016                              | S             | 85xxxxxxx            | 2                    | Jane 8/16    | #              | 85xxxxxxxx  | 1000xxxxxx | 31.22       |
|                |                             |              |             |                                   |            |                           | 08/11/2016                              | S             | 85xxxxxxxx           | 1                    | Jane 8/16    | #              | 85xxxxxxxx  | 1000xxxxxx | -166.48     |
|                |                             |              |             |                                   |            |                           | 08/11/2016                              | S             | 85xxxxxxxx           | 2                    | Jane 8/16    | #              | 85xxxxxxxx  | 1000xxxxxx | -69.36      |
|                |                             |              |             |                                   |            |                           | 08/11/2016                              | S             | 85xxxxxxx            | 3                    | Jane 8/16    | #              | 85xxxxxxxx  | 1000xxxxxx | -78.81      |
|                |                             |              |             |                                   |            |                           | 08/11/2016                              | S             | 85xxxxxxx            | 4                    | Jane 8/16    | #              | 85xxxxxxxxx | 1000xxxxxx | -187.30     |
|                |                             |              |             |                                   |            |                           | 08/11/2016                              | S             | 85xxxxxxxx           | 1                    | Jane 8/16    | #              | 85xxxxxxxxx | 1000xxxxxx | -24.60      |
|                |                             |              |             |                                   |            |                           | 08/11/2016                              | S             | 85xxxxxxxx           | 2                    | Jane 8/16    | #              | 85xxxxxxxxx | 1000xxxxxx | -31.22      |
|                |                             |              |             |                                   |            |                           | 08/30/2016                              | S             | 100xxxxxxx           | 1                    | John 8/3     | #              | 85xxxxxxxxx | 1000xxxxxx | 0.00        |
|                |                             |              |             |                                   |            |                           | 08/30/2016                              | S             | 100xxxxxxxx          | 1                    | John 8/3     | #              | 85xxxxxxxxx | 1000xxxxxx | 0.00        |
|                |                             |              |             |                                   |            |                           | 08/30/2016                              | S             | 85xxxxxxxx           | 1                    | John 8/3     | #              | 85xxxxxxxxx | 1000xxxxxx | 395.00      |
|                |                             |              |             |                                   |            |                           | 08/30/2016                              | S             | 85xxxxxxxx           | 1                    | John 8/3     | #              | 85xxxxxxxx  | 1000xxxxxx | 215.10      |
|                |                             |              |             |                                   |            |                           | 09/01/2016                              | S             | 85xxxxxxxx           | 1                    | John 8/3     | #              | 85xxxxxxxxx | 1000xxxxxx | 362.00      |
|                |                             |              |             |                                   |            |                           | 09/01/2016                              | S             | 85xxxxxxx            | 2                    | John 8/3     | #              | 85xxxxxxxxx | 1000xxxxxx | 75.50       |
|                |                             |              |             |                                   |            |                           | 09/01/2016                              | S             | 85xxxxxxx            | 3                    | John 8/3     | #              | 85xxxxxxxxx | 1000xxxxxx | 63.70       |
|                |                             |              |             |                                   |            |                           | 09/02/2016                              | S             | 85xxxxxxxx           | 1                    | John 8/3     | #              | 85xxxxxxxxx | 1000xxxxxx | -362.00     |
|                |                             |              |             |                                   |            |                           | 09/02/2016                              | S             | 85xxxxxxxx           | 2                    | John 8/3     | #              | 85xxxxxxxxx | 1000xxxxxx | -75.50      |
|                |                             |              |             |                                   |            |                           | 09/02/2016 S 85xxxxxx 3 John 8/3 #      | #             | 85xxxxxxxx           | 1000xxxxxx           | -63.70       |                |             |            |             |
|                |                             |              |             |                                   |            |                           | 09/09/2016                              | S             | 85xxxxxxxx           | 1                    | John 8/3     | #              | 85xxxxxxxx  | 1000xxxxxx | -215.10     |
|                |                             |              |             | Animal Care                       | 510050     | CONS SUPPL-RES AN RS      | 07/27/2016                              | S             | 904xxxxxxxx          | 1                    | 1234         | #              | #           | #          | 121.83      |
|                |                             |              |             |                                   |            |                           | 07/27/2016                              | S             | 904xxxxxxxx          | 2                    | 1234         | #              | #           | #          | 245.67      |
|                |                             |              |             |                                   |            |                           | 07/27/2016                              | S             | 904xxxxxxxx          | 3                    | 1234 #       | #              | #           | #          | 639.00      |
|                |                             |              |             |                                   |            |                           | 07/27/2016                              | S             | 904xxxxxxxx          | 1                    | 1234         | #              | #           | #          | 537.00      |
|                |                             |              |             |                                   |            |                           | 08/01/2016                              | S             | 100xxxxxxxx          | 1                    | Smith 8/1/15 | #              | 85xxxxxxx   | 1000xxxxxx | 0.00        |
|                |                             |              |             |                                   |            |                           | 08/01/2016 S 100xxxxxx 2 Smith 8/1/15 # | #             | 85xxxxxxxx           | 1000xxxxxx           | 0.00         |                |             |            |             |
|                |                             |              |             |                                   |            |                           | 08/01/2016                              | S             | 100xxxxxxxx          | 3                    | Smith 8/1/15 | #              | 85xxxxxxxx  | 1000xxxxxx | 0.00        |
|                |                             |              |             |                                   |            | 08/01/2016 S 100xxxxxxx 1 | Smith 8/1/15                            | #             | 85xxxxxxxx           | 1000xxxxxx           | 0.00         |                |             |            |             |
|                |                             |              |             |                                   |            |                           | 08/01/2016                              | S             | 85xxxxxxxxx          | 1                    | Smith 8/1/15 | #              | 85xxxxxxxx  | 1000xxxxxx | 121.83      |
|                |                             |              |             |                                   |            |                           | 08/01/2016                              | S             | 85xxxxxxxx           | 2                    | Smith 8/1/15 | #              | 85xxxxxxxx  | 1000xxxxxx | 245.67      |
|                |                             |              |             |                                   |            |                           | 08/01/2016                              | S             | 85xxxxxxxx           | 3                    | Smith 8/1/15 | #              | 85xxxxxxxx  | 1000xxxxxx | 639.00      |
| Overall Result |                             |              |             |                                   |            |                           |                                         |               |                      |                      |              |                |             |            | 2,945.00    |

## **Template F4: Grant Document for Commitments**

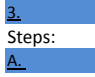

The first thing you will want to do is remove the "posting date" column from your output. All you need to do to accomplish this is to click and drag the header "posting date" outside of the output range (that is, the blue area up above the output). There is no screenshot for this step.

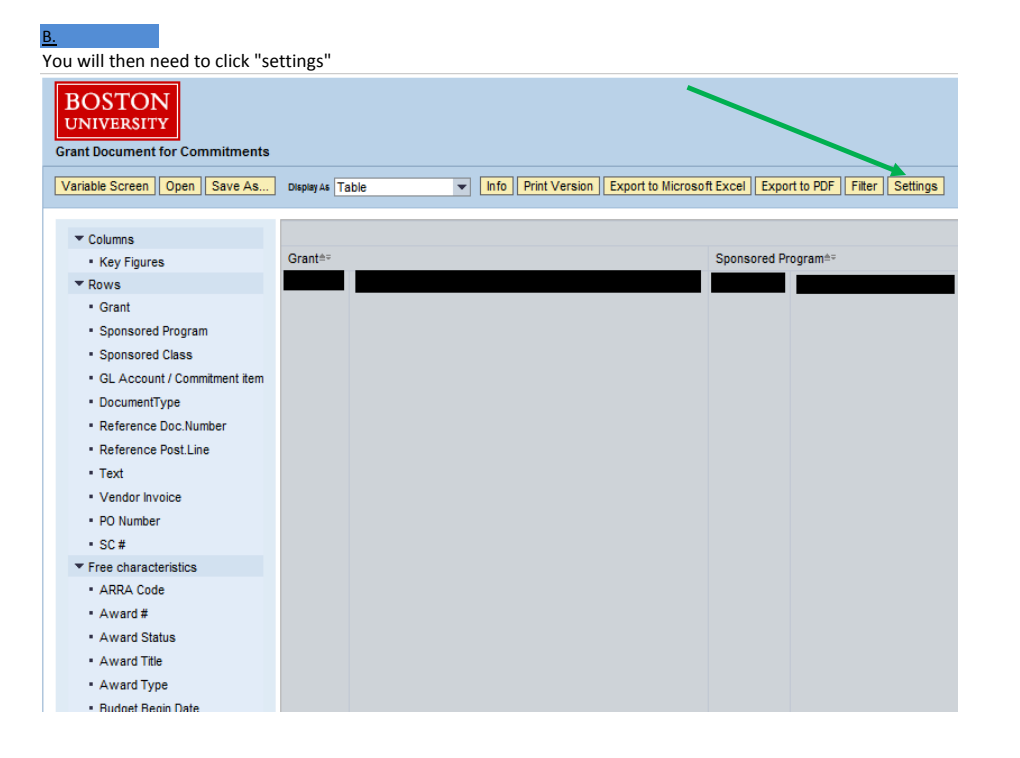

## **Template F4: Grant Document for Commitments**

| <u>C.</u>                                              |                          |                      |                         |                         |                   |  |  |  |  |  |  |  |
|--------------------------------------------------------|--------------------------|----------------------|-------------------------|-------------------------|-------------------|--|--|--|--|--|--|--|
| Click "conditions", then click "add"                   |                          |                      |                         |                         |                   |  |  |  |  |  |  |  |
| BOSTON<br>UNIVERSITY<br>Grant Document for Commitments |                          |                      |                         |                         |                   |  |  |  |  |  |  |  |
| Variable Screen Open Save As                           | Display As Table         | ▼ Info Print Version | Export to Microsoft Exc | el Export to PDF Filter | Settings          |  |  |  |  |  |  |  |
| Table Chart Exceptions                                 | Conditions Data Provider |                      |                         |                         |                   |  |  |  |  |  |  |  |
| No conditions are defined                              |                          |                      |                         |                         |                   |  |  |  |  |  |  |  |
| Add Details Toggle State Delet                         | te                       |                      |                         |                         |                   |  |  |  |  |  |  |  |
|                                                        |                          |                      |                         |                         |                   |  |  |  |  |  |  |  |
|                                                        |                          |                      |                         |                         |                   |  |  |  |  |  |  |  |
|                                                        |                          |                      |                         |                         |                   |  |  |  |  |  |  |  |
|                                                        |                          |                      |                         |                         |                   |  |  |  |  |  |  |  |
| Close                                                  |                          |                      |                         |                         |                   |  |  |  |  |  |  |  |
|                                                        |                          |                      |                         |                         |                   |  |  |  |  |  |  |  |
| ▼ Columns                                              |                          |                      |                         |                         |                   |  |  |  |  |  |  |  |
| <ul> <li>Key Figures</li> </ul>                        | Grant≜≂                  |                      | Spo                     | onsored Program≜≂       | Sponsored Class = |  |  |  |  |  |  |  |
| D.                                                     |                          |                      |                         |                         |                   |  |  |  |  |  |  |  |

Click "Threshold Value Condition", and then Click Next

| BOSTON<br>UNIVERSITY<br>Grant Document for Commitments |           |                                                                                                    |        |               |
|--------------------------------------------------------|-----------|----------------------------------------------------------------------------------------------------|--------|---------------|
| Variable Screen Open Save As                           | Display / | a Table                                                                                                    |        |               |
| Table Chart Exceptions                                 | Condition | Data Provider                                                                                                    |        |               |
| No conditions are defined                              |           |                                                                                                    |        |               |
| Add Details Toggle State Dele                          |           |                                                                                                    |        |               |
|                                                        |           | Define Condition                                                                                                    | 4      |               |
|                                                        |           | Image: Set condition type     Set condition parameter     Set characteristic assignment     Set properties       In this step, you define the type of condition. This type is used to set a default characteristic assignment |        |               |
| Close                                                  |           |                                                                                                    |        |               |
| 0.000                                                  |           | O Ranked list criterion                                                                                                    |        |               |
| T Columna                                              |           | Top N, Top N% are part of the ranked list conditions                                                                                                    |        |               |
| Kev Figures                                            | Grant     |                                                                                                    | L Acco | unt / Commiti |
| ▼ Rows                                                 | 50203     | Threshold value condition                                                                                                    | 10040  | CONS SUP      |
| <ul> <li>Grant</li> </ul>                              |           | A threshold value condition filters data using a defined threshold. Example: Sales< 50                                                                                                    |        |               |
| <ul> <li>Sponsored Program</li> </ul>                  |           |                                                                                                    |        |               |
| <ul> <li>Sponsored Class</li> </ul>                    |           | O Mixed condition                                                                                                    |        |               |
| GL Account / Commitment item                           |           | All conditions that have both threshold values and range list portions. Example: Top 2 products with regard to sales, as w i as                                                                                               |        |               |
| <ul> <li>DocumentType</li> </ul>                       |           | products with a profit margin > 5%                                                                                                    |        |               |
| Reference Doc.Number                                   |           |                                                                                                    |        |               |
| <ul> <li>Reference Post.Line</li> </ul>                |           |                                                                                                    |        |               |
| • Text                                                 |           |                                                                                                    |        |               |
| <ul> <li>Vendor Invoice</li> </ul>                     |           | Back Next Cancel Finish                                                                                                    |        |               |
| PO Number                                              |           |                                                                                                    | -      |               |
| * SC #                                                 |           |                                                                                                    |        |               |
| Free characteristics                                   |           |                                                                                                    |        |               |
|                                                        |           |                                                                                                    |        |               |

|                                                                                                    |                                                                                                    |                             |                                                                                                    | and the second second                                                                                             |             |                  |      |
|----------------------------------------------------------------------------------------------------|----------------------------------------------------------------------------------------------------|-----------------------------|----------------------------------------------------------------------------------------------------|----------------------------------------------------------------------------------------------------|-------------|------------------|------|
| https://ppb.buw.bu.edu                                                                                                    | ı/irj/servlet/prt/portal/prtroot                                                                                                    | t/pcd!3aportal_content!2fc  | om.sap.p 🔎 🗕 🖒                                                                                                    | BU BEx Web - Grant Doc                                                                                            | ument ×     |                  |      |
| 🖇 🧿 Commons Login 🛛 Home - Bl                                                                                                    | Jworks Central 🧧 Kuali I                                                                                                    | Portal Index   🎁 PaperVisio | on 🚯 ROSA - All Items                                                                                                    | BU Business Link Home                                                                                             | Page        |                  |      |
| BOSTON<br>UNIVERSITY<br>Grant Document for Commitments<br>Variable Screen Open Save As<br>Table Chart Exceptions C<br>No conditions are defined<br>Add Details Toggle State Delete                                          | Display As Table<br>conditions Data Provide<br>Define Condition<br>Define Condition<br>I I this step, you define<br>rows are linked with a<br>simultaneously. |                             | Export to Microsoft Excel<br>Export to Microsoft Excel<br>3<br>atter<br>Set characteris<br>old condition. Multiple con<br>an display characteristic: | Export to PDF Filter S<br>tic assignment Set proj<br>dition rows can be part of a<br>s with key figures less than | ettings<br> | vidual condition |      |
|                                                                                                    | Key Figures Ope                                                                                                    | erato Value                 | 1                                                                                                    |                                                                                                    |             |                  |      |
| T Columna                                                                                                    | Commitmente -                                                                                                    | - 0                         |                                                                                                    |                                                                                                    |             |                  |      |
| <ul> <li>Columns</li> <li>Key Figures</li> </ul>                                                                                                    |                                                                                                    |                             | To                                                                                                    | Add Row                                                                                                    |             |                  |      |
| <ul> <li>Columns</li> <li>Key Figures</li> <li>Rows</li> </ul>                                                                                                    |                                                                                                    |                             | То                                                                                                    | Add Row                                                                                                    |             |                  | Equi |
| <ul> <li>Columns</li> <li>Key Figures</li> <li>Rows</li> <li>Grant</li> </ul>                                                                                                    |                                                                                                    |                             | To                                                                                                    | Add Row                                                                                                    |             |                  | Equi |
| <ul> <li>Columns</li> <li>Key Figures</li> <li>Rows</li> <li>Grant</li> <li>Spansored Program</li> </ul>                                                                                                    |                                                                                                    | U                           | To                                                                                                    | Add Row                                                                                                    |             |                  | Equi |
| <ul> <li>▼ Columns</li> <li>• Key Figures</li> <li>▼ Rows</li> <li>• Grant</li> <li>• Sponsored Program</li> <li>• Sponsored flass</li> </ul>                                                                               |                                                                                                    |                             | To                                                                                                    | Add Row                                                                                                    |             |                  | Equi |
| <ul> <li>▼ Columns</li> <li>Key Figures</li> <li>▼ Rows</li> <li>Grant</li> <li>Sponsored Program</li> <li>Sponsored Class</li> <li>GL Account / Commitment item</li> </ul>                                                 |                                                                                                    |                             | To                                                                                                    | Add Row                                                                                                    |             |                  | Equi |
| <ul> <li>Columns</li> <li>Key Figures</li> <li>Rows</li> <li>Grant</li> <li>Sponsored Program</li> <li>Sponsored Class</li> <li>GL Account / Commitment item</li> <li>DocumentType</li> </ul>                               |                                                                                                    |                             | To                                                                                                    | Add Row                                                                                                    |             |                  | Equi |
| <ul> <li>Columns</li> <li>Key Figures</li> <li>Rows</li> <li>Grant</li> <li>Sponsored Program</li> <li>Sponsored Class</li> <li>GL Account / Commitment item</li> <li>DocumentType</li> <li>Reference Doc Number</li> </ul> |                                                                                                    |                             | To                                                                                                    | Add Row                                                                                                    |             |                  | Equi |
| Columns Key Figures Key Figures Grant Sponsored Program Sponsored Class GL Account / Commitment item DocumentType Reference Doc.Number Beference Post Line                                                                  |                                                                                                    |                             | To                                                                                                    | Add Row                                                                                                    |             |                  | Equi |
| Columns Key Figures Key Figures Grant Sponsored Program Sponsored Class GL Account / Commitment item DocumentType Reference Doc.Number Reference Post.Line Text                                                             |                                                                                                    |                             | To                                                                                                    | Add Row                                                                                                    |             |                  | Equi |
| Columns Key Figures Key Figures Grant Sponsored Program Sponsored Class GL Account / Commitment item DocumentType Reference Doc.Number Reference Post.Line Text Vendor Invoice                                              |                                                                                                    |                             | To                                                                                                    | Add Row                                                                                                    |             |                  | Equi |

<u>F.</u>

The output you will receive (Below) will be stripped of \$0.00 commitments, as well as any commitments that "offset" each other. These "offsetting" commitments which net to zero can be frustrating because if there is a \$57.37 debit commitment and a corresponding -\$57.37 credit commitment under the same PO, just in different places among hundreds of commitments, it is virtually impossible to identify them both.

Taking these steps will provide a manageable output, this is very important during closeout.

Once you have your list of open commitments you can then identify which among them need to post as expenses, and which need to be closed.

As you can see, there were really only (6) open commitments. At this point, it is very important to ask:

A. Are there commitments showing for goods/services that have been received and paid for? If yes, contact Sourcing at sourcing@bu.edu, for shopping carts and purchase orders.

B. Are there parked journal entries that should be completed or deleted?

C. Are there journal entries that have been in workflow for an extended period that should be approved or rejected?

Failure to address commitments can lead to your department needing to cover sponsored research expenses. If issues are identified they should be addressed with the appropriate office (For sponsored research this will be either the Post Award or Office of Sponsored Programs Administrator)

#### Grant Document for Commitments

|                |                             |                   |             |                 |                              |                      |                  |                         |                      |               |                   |            |            | Commitments | Transaction is<br>okay?                                      |  |  |   |      |   |   |   |        |     |
|----------------|-----------------------------|-------------------|-------------|-----------------|------------------------------|----------------------|------------------|-------------------------|----------------------|---------------|-------------------|------------|------------|-------------|--------------------------------------------------------------|--|--|---|------|---|---|---|--------|-----|
| Grant          |                             | Sponsored Program |             | Sponsored Class | GL Account / Commitment item |                      | Document<br>Type | Reference<br>Doc.Number | Reference Post. Line | Text          | Vendor<br>Invoice | PO Number  | SC #       | \$          |                                                              |  |  |   |      |   |   |   |        |     |
| 50xxxxxx       | Science Research<br>Project | 95xxxxxxxxx       | Project YR1 | Animal Care     | 510050                       | CONS SUPPL-RES AN RS | S S              | 8500xxxxxx              | 3                    | Smith 8/15/16 | #                 | 8500xxxxxx | 1000xxxxxx | 500.00      | Yes<br>Yes<br>No Contacted<br>Procurement<br>to close<br>Yes |  |  |   |      |   |   |   |        |     |
|                |                             |                   |             |                 |                              |                      |                  |                         | 1                    | Smith 8/15/16 | #                 | 8500xxxxxx | 1000xxxxxx | 600.00      |                                                              |  |  |   |      |   |   |   |        |     |
|                |                             |                   |             |                 |                              |                      |                  |                         | 2                    | Smith 8/15/16 | #                 | 8500xxxxxx | 1000xxxxxx | 75.00       |                                                              |  |  |   |      |   |   |   |        |     |
|                |                             |                   |             |                 |                              |                      |                  |                         | 2                    | Smith 8/15/16 | #                 | #          | #          | 750.25      |                                                              |  |  |   |      |   |   |   |        |     |
|                |                             |                   |             |                 |                              |                      |                  |                         |                      |               |                   |            |            |             |                                                              |  |  | 3 | 1234 | # | # | # | 600.75 | Yes |
|                |                             |                   |             |                 |                              |                      |                  |                         | 2                    | 1234          | #                 | #          | #          | 24.00       | ) <mark>Yes</mark>                                           |  |  |   |      |   |   |   |        |     |
| Overall Result |                             |                   |             |                 |                              |                      |                  |                         |                      |               |                   |            |            | 2,550.00    |                                                              |  |  |   |      |   |   |   |        |     |